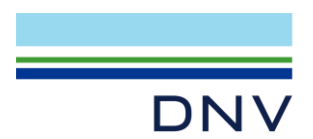

# **NETWORK LICENSE**

## HOW TO INSTALL NETWORK LICENSE

The following page introduces the step by step to install network license.

### 1 NEW INSTALLATION (LICENSE SERVCIE ON SERVER)

- Log on to the computer with hostid which lists in the license file
- Save the enclosed license file in C:\Flexlm. Create this folder if it does not exist.
- Download and install the latest version of license manager, either from NH package or download separately from https://sesam.dnv.com/download/programs.html.
- Installing will set up and automatically start a license service.
  - 1) Double click setup.exe to install license manager

| Name                               |
|------------------------------------|
| SSetupPrerequisites                |
| 🔊 0x0409.ini                       |
| 🚍 Data1.cab                        |
| 🖶 License Manager 64 V11.15-01.msi |
| 🔄 setup.exe                        |
| 🔊 Setup.ini                        |

2) The latest license manager requires Microsoft Visual C++ 2017 Redistributable, if your computer hasn't installed it before, below dialog will pops up, click **Install.** If no this dialog shows, just skip this step.

| icense Ma | nager 64 V11.15-01 - InstallShield Wizard                                                                                                    |
|-----------|----------------------------------------------------------------------------------------------------|
| نا<br>۵   | cense Manager 64 V11.15-01 requires the following items to be installed on your<br>omputer. Click Install to begin installing these requirements. |
| Status    | Requirement                                                                                                    |
| Pending   | Microsoft Visual C++ 2017 Redistributable Package (x64)                                                                                           |
|           |                                                                                                    |
|           |                                                                                                    |
|           |                                                                                                    |
|           |                                                                                                    |
|           |                                                                                                    |
|           |                                                                                                    |
|           |                                                                                                    |
|           | Install Cancel                                                                                                    |

3) Continue the license manger installation step by step

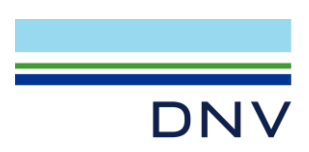

### Page 2 of 5

| 记 License Manager 64 V11.15- | 01 setup                                                                                                    | $\times$ |
|------------------------------|----------------------------------------------------------------------------------------------------|----------|
|                              | Welcome to License Manager 64 V11.15-01<br>setup                                                                   |          |
|                              | The InstallShield(R) Wizard will install License Manager 64<br>V11.15-01 on your computer. To continue, dick Next. |          |
| SESAM™                       | Version: 11.15.1                                                                                                   |          |
|                              | < Back Next > Cancel                                                                                               |          |

If you want to install license manager at another folder, click change button to point out, otherwise click **Next** to continue.

| 🛃 License I                      | Manager 64 V11.15-01 setup                                   |                     |                      | ×      |
|----------------------------------|--------------------------------------------------------------|---------------------|----------------------|--------|
| Destinati<br>Click Nex<br>folder | on Folder<br>It to install to this folder(s), or             | dick Change to in   | stall to a different | DNV·GL |
| Þ                                | Install License Manager 64 V:<br>C:\Program Files\DNVGL\Flex | 11.15-01 to:<br>lm\ |                      | Change |
| InstallShield –                  |                                                              | < Back              | Next >               | Cancel |

If you have dongle license need to be used later, you can tick 'USB dongle driver for FLEXID 9' to install dongle driver here. Otherwise, just click 'Next' to continue.

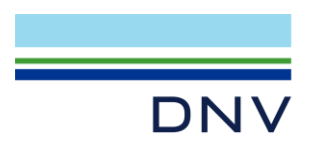

### Page 3 of 5

| 🙀 License Manager 64 V11.15-01 - InstallShield Wizard                                                                                  | $\times$       |
|----------------------------------------------------------------------------------------------------|----------------|
| Select dongle driver to be installed (optional)                                                                                        | DNV·GL         |
| Please select dongle driver to be installed. You should only select to install a dongle license is locked to a dongle (Hardware lock). | driver if your |
| Tick it only when need install<br>dongle license driver                                                                                |                |
| USB dongle driver for FLEXID 9 (Aladdin Knowledge Systems Ltd.)                                                                        |                |
|                                                                                                    |                |
| InstallShield < Back                                                                                                    | Cancel         |

Next step will set environment variable in the OS. The default port number is 2002 which also can find the license file. Click **Next** to continue.

| 😹 License Manager 64 V11.15-01 setup                                                                            | $\times$ |
|----------------------------------------------------------------------------------------------------|----------|
| License configuration                                                                                           | DNV·GL   |
| License files found in C:\FlexIm\                                                                               |          |
| dnvs_38BAF847D542_network.lic                                                                                   |          |
| External license server(s)<br>Add license server(s) hostname(s) or IP-address(es) (default portnumber is 2002): |          |
| 2002@localhost;C:\FlexIm                                                                                        | X)       |
| InstallShield < Back Next >                                                                                     | Cancel   |

Click Install.

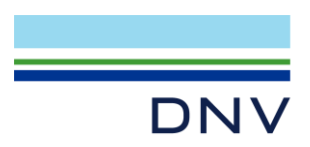

#### Page 4 of 5

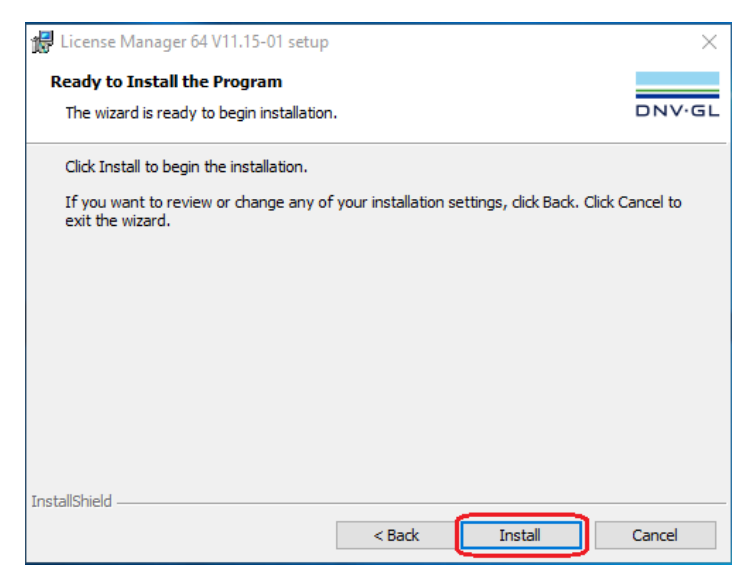

Click Finish to complete the installation.

| 🖟 License Manager 64 V11.15-01 se | etup                                                                                                    | × |
|-----------------------------------|----------------------------------------------------------------------------------------------------|---|
| SESAM™                            | e InstallShield Wizard has successfully installed License<br>inager 64 V11.15-01. Click Finish to exit the wizard. |   |
|                                   | < Back Finish Cancel                                                                                               |   |

Launch license manger from windows start menu.

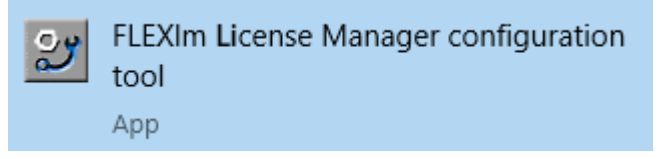

In the Config Services tab, click View Log button.

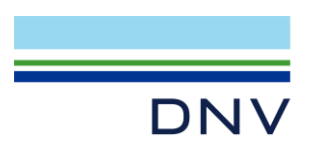

#### Page 5 of 5

| MTOOLS by Flexera                |                                                                 | - 🗆 X                                        |
|----------------------------------|-----------------------------------------------------------------|----------------------------------------------|
| File Edit Mode Help              |                                                                 |                                              |
| Service/License File   System Se | ttings   Utilities   Start/Stop/Reread   Server Status   Server | r Diags Config Services Borrowing            |
| Configure Service                |                                                                 |                                              |
|                                  |                                                                 | Save Service                                 |
| Service Name                     | DNVS License Service                                            | Demous Service                               |
|                                  |                                                                 | Nemove Service                               |
|                                  | Ci\Program Files\DN\/Cl\Flextm\Pip\Imgrd eve                    | owse                                         |
| Path to the Imgrd.exe file       | C. (Flogram Files (DIVVGE (Flexin) (birt (ingrd.exe             |                                              |
| Path to the license file         | C:\FlexIm Bro                                                   | wse                                          |
|                                  | C:\Revin\days log                                               | wse View Log Close Log                       |
| Path to the debug log file       |                                                                 |                                              |
|                                  |                                                                 |                                              |
| Start Server at Po               | wer Up 🔽 Use Services 🗌 FlexNe                                  | t Licensing Service Required                 |
|                                  | The FlexNe                                                      | et Licensing Service is required for optiona |
|                                  | features su                                                     | ich as virtualization and trusted storage.   |
|                                  |                                                                 |                                              |

In the log, go down to the bottom. If it looks like below and there is no any sever shut down information, the server is installed successfully.

| 3:21:37 (dnvslm) (@dnvslm-SLOG@) Is vendor daemon a CVD: No                                          | _   |
|----------------------------------------------------------------------------------------------------|-----|
| (3:21:37 (dnvslm) (@dnvslm-SLOG@) Is FlexNet Licensing Service installed and compatible: No          |     |
| (3:21:37 (dnvslm) (@dnvslm-SLOG@) FlexNet Licensing Service Version: -NA-                            |     |
| (3:21:37 (dnvslm) (@dnvslm-SLOG@) Is TS accessed: No                                                 |     |
| (3:21:37 (dnvslm) (@dnvslm-SLOG@) TS access time: -NA-                                               |     |
| (3:21:37 (dnvslm) (@dnvslm-SLOG@) Number of VD restarts since LS startup: 0                          |     |
| (3:21:37 (dnvslm) (@dnvslm-SLOG@)                                                                    |     |
| (3:21:37 (dnvslm) (@dnvslm-SLOG@) === Network Info ===                                               |     |
| (3:21:37 (dnvslm) (@dnvslm-SLOG@) Listening port: 56782                                              |     |
| (3:21:37 (dnvslm) (@dnvslm-SLOG@) Daemon select timeout (in seconds): 1                              |     |
| (3:21:37 (dnvslm) (@dnvslm-SLOG@)                                                                    |     |
| (3:21:37 (dnvslm) (@dnvslm-SLOG@) === Host Info ===                                                  |     |
| (3:21:37 (dnvslm) (@dnvslm-SLOG@) Host used in license file: SHAL800221                              |     |
| (3:21:37 (dnvslm) (@dnvslm-SLOG@) HostID node-locked in license file: 38baf847d542                   |     |
| (3:21:37 (dnvslm) (@dnvslm-SLOG@) HostID of the License Server: "e4b97a2749d5 e4b97aabae8d 38baf847d | 543 |
| (3:21:37 (dnvslm) (@dnvslm-SLOG@) Running on Hypervisor: Not determined - treat as Physical          |     |
| (3:21:37 (dnvslm) (@dnvslm-SLOG@) ====================================                               |     |
|                                                                                                    |     |
|                                                                                                    | _   |

## 2 NEW INSTALLATION (CLIENT MACHINES)

Client machines only require a system environment variable pointing to the port number and server name of the licensing service.

### DNVSLM\_LICENSE\_FILE = 2002@name-of-the-license-server

Or

### DNVSLM\_LICENSE\_FILE = 2002@ip-address-of-the-license-server

Refer the document in the same web page: How to set environment variable to connect to network license server?

If client machine cannot connect license server successfully, refer How to Check Firewall Communication?

Author: Li Zheng Nan Anna, April 1<sup>st</sup>, 2020 Updated: July, 30<sup>th</sup>, 2024

DNV Headquarters, Veritasveien 1, P.O.Box 300, 1322 Høvik, Norway. Tel: +47 67 57 99 00. www.dnv.com